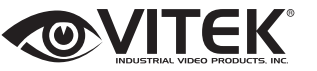

### 8 MegaPixel [4K] Indoor/Outdoor WDR IP Motorized Bullet Camera QUICK START GUIDE

VTC-TNB8RM

Transcendent Series

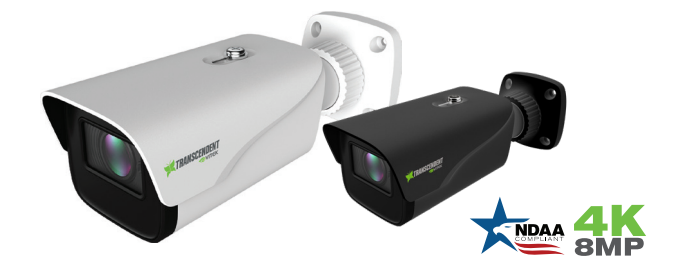

#### FEATURES:

- 1/2.7" 8.0 Megapixel [4K] CMOS Image Sensor
- Up to 20fps @ 8MP (3840 × 2160), 6MP (3072× 2048 ), 5MP (2592 ×1944 ), 720P (1280 × 720), D1, CIF, 480 × 240
- 2.8~12mm Motorized Varifocal Lens
- · 2 Matrix IRs with up to 165' IR Range
- Digital Wide Dynamic Range (D-WDR)
- True Mechanical Day/Night function by ICR
- XD-DNR (3D & 2D-DNR) Noise Reduction
- Region Intrusion Detection, Scene Change Detection, Line Crossing
- H.265, H.264 Compression
- MicroSD Card Slot for Local Recording (Up to 128GB)
- 1 Channel Audio In\*
- · Remote Viewing via CMS, Internet Explorer, and iOS & Android Apps
- ONVIF Compliant
- · IP67 Weather Resistance
- Optional Junction Box Mounts (VT-TJB08/B) Available
- 12VDC & PoE (Power over Ethernet) Operation
- Available in Ivory or Charcoal (VTC-TNB8RME)
- 3-Year Warranty

\*Please research local, state and federal laws regarding audio surveillance.

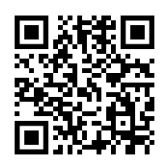

#### PLEASE NOTE:

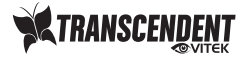

Complete User Guide, Software, Tools, and Updates are available online. Scan the QR Code or visit: http://www.vitekcctv.com/Downloads

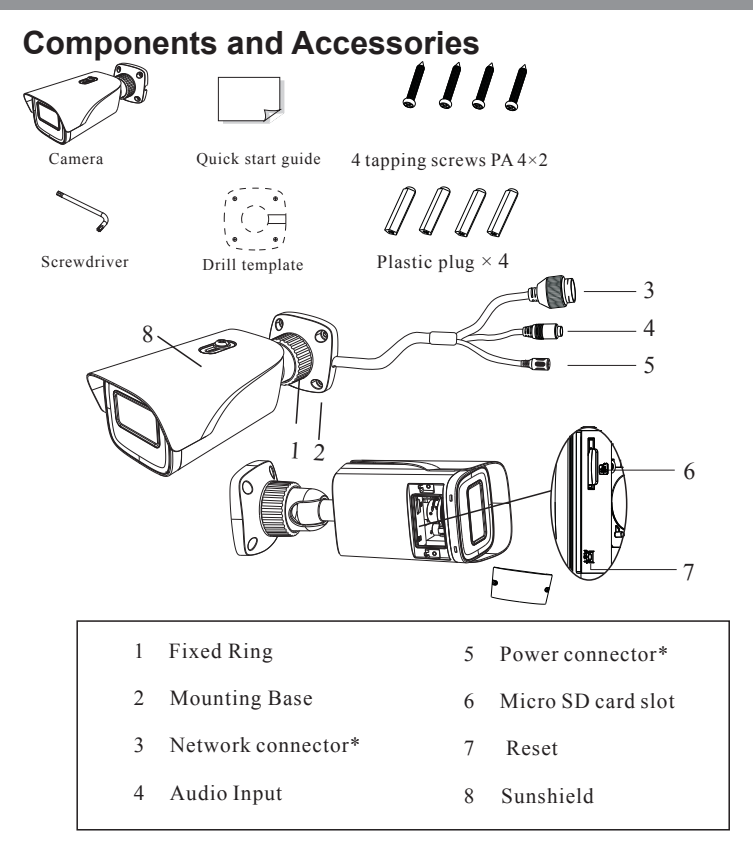

First connect the weather resistant Cap to an ethernet patch cable, then connect the cameras ethernet adaptor. If not powering the camera with PoE, also connect the power cable to an approved 12VDC power supply.

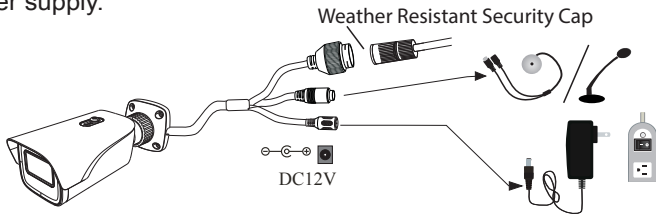

### Weather Resistant Network Coupler

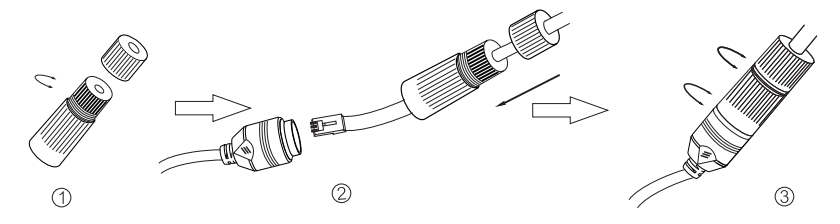

- 1. Loosen the nut from the Weather Resistant Network Coupler,
- 2. Run ethernet cable through coupler, then attach a RJ-45 connector.
- 3. Tighten the nut and coupler for a weather resistant seal.

### Installation

Before beginning installation, make sure that the wall or ceiling is strong enough to withstand 3 times the weight of the camera. The mounting steps are as follows:

**MicroSD Card Installation:** Remove the bottom of the cover from the camera, insert card and replace the cover (be sure it is even).

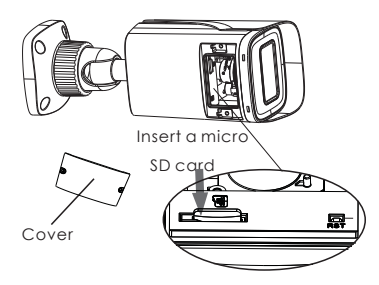

 Attach the drill template to the place where you want to install the camera, then drill 3 screw holes and 1 cable hole (if routing the cables through the mounting base) according to the drill template

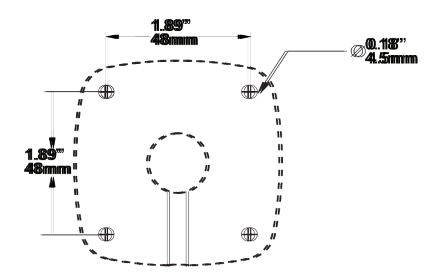

Route the cables and connect the power & video cables, use the rubber plug to fill the gap of the mounting base, then secure the mounting base to the ceiling or wall with screws.

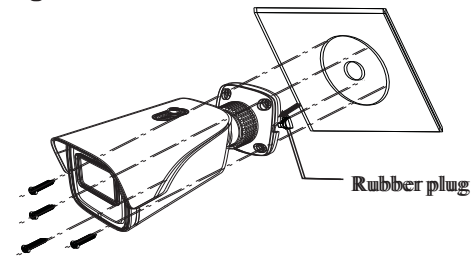

Loosen the mount lock to adjust the pan and tilt, then tighten the mount lock to secure the viewing angle adjustments.

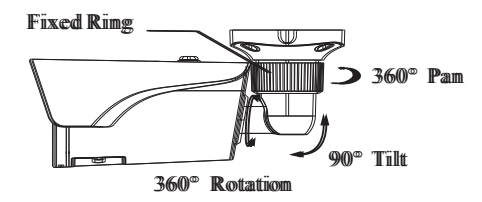

 Carefully remove the protective film from the lens to complete the installation.

## LAN Configuration

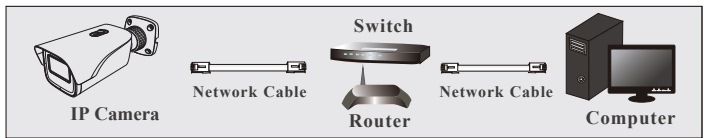

The camera can be accessed on the local network either using the IP-Tool or directly in a web browser.

#### Accessing the Camera Using the IP-Tool

- 1. Make sure the camera and PC are connected to the LAN.
- Locate the IP-Tool installer at www.vitekcctv.com/Downloads/Software/Transcendent-IPTool\_v2.0.2.zip, then install on the PC. Open the installed application.

|  |  |  |                            | About                                                       |
|--|--|--|----------------------------|-------------------------------------------------------------|
|  |  |  |                            |                                                             |
|  |  |  |                            |                                                             |
|  |  |  |                            |                                                             |
|  |  |  |                            |                                                             |
|  |  |  |                            | 255 - 255 - 255 - 0                                         |
|  |  |  |                            | 192 - 168 - 226 - 1                                         |
|  |  |  |                            |                                                             |
|  |  |  | Tip: Enter I<br>then modil | he administrator password, an<br>fy the network parameters. |
|  |  |  |                            |                                                             |
|  |  |  |                            |                                                             |
|  |  |  |                            |                                                             |
|  |  |  |                            |                                                             |
|  |  |  |                            |                                                             |
|  |  |  |                            |                                                             |
|  |  |  |                            |                                                             |
|  |  |  |                            |                                                             |
|  |  |  |                            |                                                             |

3. Modify the IP address. The default IP address is 192.168.226.201. Click the information of the camera listed in the above table to show the network information on the right side. Modify the IP address and gateway of the camera and make sure its network address is in the same local network segment as the computer's. Please modify the IP address of your device according to the practical situation.

For example, the IP address of your computer is 192.168.13.4. So the IP address of the camera shall be changed to 192.168.13.X. After modification, please input the password of the administrator and click "Modify" button to modify the setting.

| IP Address  | 192 · 168 · 226 · 201 |
|-------------|-----------------------|
| Subnet Mask | 255 · 255 · 255 · 0   |
| Gateway     | 192 · 168 · 226 · 1   |

\*\* Default admin password: "123456".

4. Double-click the IP address and then the system will pop up the web browser to connect IP-CAM. IE browser will download the Active X control. After downloading, a login window will pop up as shown below:

| <b>TRANSCENDENT</b> | Name:<br>Password:<br>Stream Type:<br>Language: | admin<br>2048x1536 301ps V<br>English V |
|---------------------|-------------------------------------------------|-----------------------------------------|
|                     | -                                               | Remember me Login                       |

Input the user name and password to log in. Default user name: admin / Default password: 123456.

#### **Directly Access Through a Web Browser**

The default network settings are as shown below: IP address: 192.168.226.201 HTTP: 80 Subnet Mask: 255.255.255.0 Data Port: 9008 Gateway: 192.168.226.1 You may use the above default settings when you log in the camera for the first time.

 Manually set the IP address of the PC. The network segment should be the same as the default settings of IP-CAM. Open the network and share center. Click "Local Area Connection" to pop up the following window.

Select "Properties" and then select Internet protocol according to the actual situation (for example: IPV4). Next, click "Properties" button to set the network of the PC.

| sticals if up a patentic property |
|-----------------------------------|
| ask your network administrator    |
|                                   |
| 292.168.226.4                     |
| 255.255.255.0                     |
| 192 - 168 - 226 - 1               |
| atcaly                            |
| esses                             |
| 192.168.226.1                     |
|                                   |
| Advanced.                         |
|                                   |

- 2. Open the IE Browser and input the default address of IP-CAM and confirm. The IE browser will download Active X control.
- 3. After downloading Active X control, the login dialog box will pop up.
- 4. Input the default username and password and then enter to view.

### WAN Configuration

Access the camera by the router or virtual server for example.

- 1. Make sure the camera is connected to the LAN; Then log into the camera via LAN and go to System Congfig→Network Config→Port menu to set up the port number.
- 2. Enter System Config→Network Config→IP Address menu to modify the IP address. Part Server DDNS\_SIMP\_8021X\_RTSP\_LIPD

| HTTP Port  | 80   |
|------------|------|
| HTTPS Port | 443  |
| Data Port  | 9008 |
| RTSP Port  | 554  |

Go to the router's management interface through IE browser to forward the IP address and port of IP-CAM in the "Virtual Server".

| Port Range  |       |    |       |          |                |        |  |  |
|-------------|-------|----|-------|----------|----------------|--------|--|--|
| Application | Start |    | End   | Protocol | IP Address     | Enable |  |  |
| 1           | 9008  | to | 9008  | Both 💌   | 192.168.6. 6   |        |  |  |
| 2           | 80    | to | 81    | Both 💌   | 192.168.6. 6   | -      |  |  |
| 3           | 10000 | to | 10001 | Both 💌   | 192.168.6. 166 |        |  |  |
| 4           | 21000 | to | 21001 | Both 💌   | 192.168.6. 156 |        |  |  |
| 5           | 7777  | to | 7778  | Both 💌   | 192.168.6. 206 |        |  |  |
| 6           | 1029  | to | 1030  | Both 💌   | 192.168.6. 207 |        |  |  |

- 4. Open the web browser and input its WAN IP and HTTP port to access the IP-CAM.
- 5. For additional setup, features and functions, please scan the QR code on the front page of this quick guide and download the complete manual.

# LIMITED PRODUCT WARRANTY

VITEK products carry a three (3) year limited warranty. VITEK warrants to the purchaser that products manufactured by VITEK are free of any rightful claim of infringement or the like, and when used in the manner intended, will be free of defects in materials and workmanship for a period of three (3) years, or as otherwise stated above, from the date of purchase by the end user. This warranty is nontransferable and extends only to the original buyer or end user customer of a VITEK Authorized Reseller.

The product must have been used only for its intended purpose, and not been subjected to damage by misuse, willful or accidental damage, caused by excessive voltage or lightning.

The product must not have been tampered with in any way or the guarantee will be considered null and void.

This guarantee does not affect your statutory rights.

Contact your local VITEK Reseller should servicing become necessary.

VITEK makes no warranty or guarantee whatsoever with respect to products sold or purchased through unauthorized sales channels. Warranty support is available only if product is purchased through a VITEK Authorized Reseller.

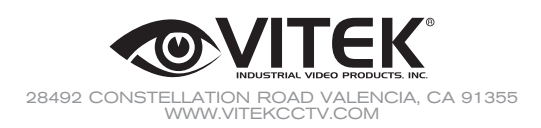

Version 2.0 Dec. 2019